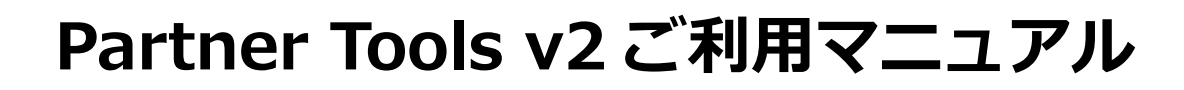

Ver.2.2.2

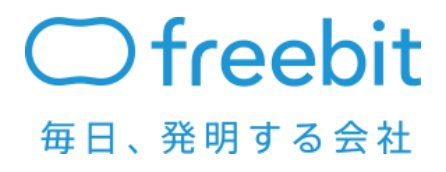

FreeBit Co., Ltd. All Rights Reserved.

更新履歴

更新ルール

Ver.x.x.x

↓ 項目内の追加、変更、削除など
 → 項目の追加、変更、削除など
 → 章の追加、変更、削除など

| Ver.  | 追加・変更内容                                                                                                    |
|-------|----------------------------------------------------------------------------------------------------|
| 1.0.0 | 初版                                                                                                    |
| 2.0.0 | 画面デザイン更新                                                                                                    |
| 2,1.0 | 5.4.1 アカウント検索<br>関連コードオプションを追加                                                                                                    |
| 2.2.0 | <ul> <li>表示項目オブションを追加</li> <li>4.2 スーパー管理者/一般管理者 アクセス権限機能</li> <li>4.3 スーパー管理者アカウントの作成</li> <li>4.4 一般管理者アカウントの作成</li> <li>4.5 管理者アカウントの編集・削除・パスワード変更</li> <li>4.6 ログイン許可 IP の設定(アクセス元 IP の制限)</li> <li>4.7 一般管理者アカウントでのログイン</li> <li>以上の項目を追加</li> <li>5.1 画面構成の画像を差し替え 管理者アカウント追記</li> </ul> |
| 2.2.1 | ドキュメントフォーマット変更。<br>スクリーンショットを最新に変更。<br>対応ブラウザを更新。                                                                                                    |
| 2.2.2 | 対応ブラウザを更新。                                                                                                    |
|       |                                                                                                    |
|       |                                                                                                    |

## 目次

| 1. 本書の目             | 目的                         | 4  |
|---------------------|----------------------------|----|
| 2. パート:             | ナーツールの動作環境                 | 4  |
| 3. 提供機能             | ie                         | 4  |
| 4. パート <del>ス</del> | ナーツールへのログイン                | 5  |
| 4.1 ログ              | イン画面                       |    |
| 4.2 スー              | パー管理者/一般管理者 アクセス権限機能       | 5  |
| 4.3 スー              | パー管理者アカウントの作成              | 6  |
| 4.4 一般              | 管理者アカウントの作成                | 6  |
| 4.5 管理              | 君アカウントの編集・削除・パスワード変更       |    |
| 4.6 ログ              | 「イン許可 IP の設定(アクセス元 IP の制限) |    |
| 4.7 一般              | 管理者アカウントでのログイン             |    |
| 5. パートラ             | ナーツールの各機能                  | 11 |
| 5.1 画面              | 構成                         |    |
| 5.2 基本              | 設定情報管理                     |    |
| 5.2.1               | プラン情報閲覧                    |    |
| 5.2.2               | メールテンプレート一覧                |    |
| 5.3 アカ              | ウント管理                      | 14 |
| 5.3.1               | アカウント検索                    | 14 |
| 5.3.2               | アカウントー括仮登録                 |    |
| 5.3.3               | アカウントー括本登録                 |    |
| 5.3.4               | アカウントー括停止                  |    |
| 5.3.5               | アカウントー括再開                  |    |
| 5.3.6               | アカウントー括解約                  | 21 |
| 5.3.7               | アカウントー括復活                  |    |
| 5.4 請求              | 情報管理                       | 23 |
| 5.4.1               | 請求情報閲覧                     |    |

#### 1. 本書の目的

本書は、FreeBit が提供するクラウドディスクサービスの管理ツールである「FreeBit Partner Toolsv2(以下、パートナーツール)」のご利用方法を記したマニュアルとなりま す。

なお、FreeBit 及び本サービス上の著作物(文書、資料など)に係る著作権その他の権利 は FreeBit 及び情報提供者に帰属します。著作物は、日本の著作権法、条約及び他国の著作 権法にいう著作権により保護されており、私的利用の範囲を超えて利用することはできず、 また、権利者の許可なく改変、複製、賃貸、貸与、販売、出版、送信、放送等、方法の如 何を問わず第三者の利用に供することを固く禁じます。但し、個々の著作物に個別の利用 条件が付されている場合は、当該条件が優先されます。

また、本書の内容は、今後の機能追加等により予告なく追加・変更されることがありま す。

#### 2. パートナーツールの動作環境

パートナーツールは以下の環境で動作を確認しております。

弊社確認済みの動作環境

| 05      |                | ブラウザ    |               |
|---------|----------------|---------|---------------|
| 00      | Microsoft Edge | Firefox | Google Chrome |
| Windows | 最新             | 最新      | 最新            |
| Mac OS  | -              | 最新      | 最新            |

#### 3. 提供機能

パートナーツールが提供する機能は以下の通りとなります。

| 基本設定情報管理 | プラン一覧などの基本設定情報の閲覧が行えます   |
|----------|--------------------------|
| アカウント管理  | アカウントの検索・一括仮登録・一括登録が行えます |

# 4. パートナーツールへのログイン

### 4.1 ログイン画面

| URL    | https://pt.freebit.net/emptool/oem/login/ {OEM_ID} |
|--------|----------------------------------------------------|
| OEM ID | ログイン URL にセットします。FreeBit より別途通知                    |

YourNet FreeBit Partner Tools v2

「スーバ管理者アカウント又は一般管理者アカウントとそれぞれのバスワード」でログインしてください。

| フーバ管理者アカウント | ▽は→設築理券アカウント     |
|-------------|------------------|
|             | XIG 8X8-18775221 |
|             |                  |
| スーパ管理者パスワード | マは一般管理者バスワード     |
|             |                  |
| ,           |                  |

### 4.2 スーパー管理者/一般管理者 アクセス権限機能

パートナーツールの操作履歴を操作者別に管理することができます。

|                         | スーパー管理者    | 一般管理者      |
|-------------------------|------------|------------|
|                         | アカウント      | アカウント      |
| 一般管理者アカウント作成・管理         | $\bigcirc$ | ~          |
| スーパー管理者アカウントの管理         | 0          | ~          |
| ログイン許可 IP の設定管理(4.6 参照) | 0          | ×          |
| パスワード変更                 | 0          | 0          |
| CloudDisk アカウントの検索・発行   | $\bigcirc$ | $\bigcirc$ |
| ステータス変更等 (※)            |            | 0          |

※ スーパー管理者アカウントは CloudDisk アカウントの検索・発行・ステータス変更に 加え、管理者アカウントの管理が可能となっています。また、スーパー管理者アカウ ントと一般管理者アカウントは、CloudDisk アカウントの検索・発行ステータス変更 等の CloudDisk アカウント(即ちエンドユーザ様が使用するアカウント)に関連する 操作権限は同一となります。

#### 4.3 スーパー管理者アカウントの作成

パートナーツールではスーパー管理者アカウントの作成はできません。 初回設定時は freebit よりスーパー管理者アカウントとパスワードをお渡しします。

スーパー管理者アカウントの変更、パスワードの変更はパートナーツールから行うこと ができます。

#### 4.4 一般管理者アカウントの作成

スーパー管理者アカウントでパートナーツールにログイン後、右上の「管理者アカウント」をクリックすると管理者アカウント一覧表示画面に遷移します。

| YourNet FreeBit                                                                                                    | Partner Tools v2     |                                                                                        | フリービッ                                                       | ト株式会社 fbnO−s                                                 | upport@freebit.net k                              | ・ ・  ・ ・ ・ ・ ・ ・ ・ ・ ・ ・ ・ ・ ・ ・ ・ ・ ・ ・ ・ ・ ・ ・ ・ ・ ・ ・ ・ ・ ・ ・ ・ ・ ・ ・ ・ ・ ・ ・ ・ ・ ・ ・ ・ ・ ・ ・ ・ ・ ・ ・ ・ ・ ・ ・ ・ ・ ・< | ログアウト |
|----------------------------------------------------------------------------------------------------|----------------------|----------------------------------------------------------------------------------------|-------------------------------------------------------------|--------------------------------------------------------------|---------------------------------------------------|----------------------------------------------------------------------------------------------------|-------|
| ユーザ管理                                                                                                    | CloudMail            | Webホスティング                                                                              | CloudDisk                                                   | MVNO                                                         |                                                   |                                                                                                    |       |
| 送基本設定情報管理<br>ブラン情報閲覧<br>メールテンブレート一覧                                                                                                    | プラン一 <mark>覧</mark>  |                                                                                        |                                                             |                                                              |                                                   |                                                                                                    |       |
| <ul> <li>デカウント管理</li> <li>アカウント検索</li> </ul>                                                                                                    | ブラン一覧                | SMD_10G     SMD 20G                                                                    |                                                             |                                                              |                                                   |                                                                                                    |       |
| アカウントー括仮登録 アカウントー括仮登録                                                                                                    |                      | • SMD_80G                                                                              |                                                             |                                                              |                                                   |                                                                                                    |       |
| YourNet FreeBit                                                                                                    | Partner Tools v2     |                                                                                        | フリーヒ                                                        | ビット株式会社 fbnO                                                 | -support@freebit.net                              | t様 管理者アカウント                                                                                                    | ログアウト |
|                                                                                                    | CloudMail            |                                                                                        | CloudDisk                                                   | MVNO                                                         |                                                   |                                                                                                    |       |
| ユーザ音理                                                                                                    | CloudMail<br>Q 管理者アた | Webホスティング<br>ウントー覧表示                                                                   | CloudDisk                                                   | MVNO                                                         |                                                   |                                                                                                    |       |
| ユーザ管理                 アカウント管理                                                                                                    | CtoudMail            | Webホスティング<br>ウント一覧表示<br><sup>縦を表示します。</sup><br><sup>対すると、アカウント詳細画面に透</sup>             | CloudDisk<br>特徴、アカウントを変更・パスワード変更などができ                       | MVNO<br>čst.                                                 |                                                   |                                                                                                    |       |
| ユーサ午課                 アカウント管理                                                                                                    | CloudMail            | Webホスティング<br>ウントー覧表示<br>総巻表元します。<br>りすると、アカウント詳細画面で活                                   | CloudDisk<br>料4し、アカウント名変更・パスワード変更などができ                      | MVNO<br>きます。<br>《先頭                                          | (原る1次へ) 末尾))                                      |                                                                                                    |       |
| ユーサヤ語                デカウント管理                 ・             ビ捜者アカウント・算表示                 ジ 管理者アカウント・新規登録                 ・             ・                                         | CloudMail            | Webホスティング<br>ウントー覧表示<br><sup>乾</sup> ぎ表示します。<br>ウオると、アカウント詳細画面に透                       | CloudDisk<br>離し、アカウンド名変更ッパスワード変更などができ<br>ロール名               | MVNO<br>きます。<br>(べ先頭<br>ロール後頭                                | (戻る1)次へ) 未尾>)<br>展後のログイン時間                        |                                                                                                    |       |
| ユーザ 管理           ② 管理者アカウント管理           ③ 管理者アカウント新規登録           ③ ロール管理           ④ ロール管理           ④ ロール「覧表示           ③ ロールの覧点切(準備中)           ■ マイアカウント           ④ バスワード変更 | CloudMail            | Webホスティング           ウントー覧表示           数を表示します。           ウオると、アカウルド料画面面に透           et | CloudDisk<br>額に、アカウント名表更・パスワード変更などができ<br>ロール名<br>スーパー管理者ロール | MVNO           きます。                 ロール種類           スーパー管理毎用 | (戻る1)次へ)未尾>)<br>最後のログイン時間<br>2016/02/10<br>142410 |                                                                                                    |       |

「管理者アカウント新規登録」をクリックすると、管理者アカウント新規登録画面に遷 移します。ロールは「一般管理者ロール(※)」のみ選択可能となっています。

※ ロール名の編集は可能です(4.6)参照

※ 「サマリー」枠はアカウントに紐づけることができる自由記入欄です。

| デオリント管理<br>ー                                                                                                    |                                                                                                    |                                                           |      |
|----------------------------------------------------------------------------------------------------|----------------------------------------------------------------------------------------------------|-----------------------------------------------------------|------|
| 管理者アカウント一覧表示                                                                                                    | 管理者アカウント新規登録 入力                                                                                                    |                                                           |      |
| <ul> <li>● 日本年7/30/14/6/24</li> <li>□ ール管理</li> <li>○ ロール一覧表示</li> <li>ご ロール析規道加(準備中)</li> <li>二 マイアカウント</li> <li>① パスワード変更</li> </ul> | <ul> <li>がついている項目は必ず入力してください。</li> <li>アカウント名は、128文平以内、メールアドレスの形式で総</li> <li>バスワードは、6文平以上82文平以内で推選してください。</li> <li>実計する-2 a-v2.1 8年710-91、20号に第80(0+・・・)</li> <li>先期文字は、バイワンを使用することはできません。</li> <li>NJIFマーンがご使用の場合、システンとしては、バック</li> <li>サマリーは、82文平以内で推選してください。</li> </ul> | /迎してください。<br><2>99回了,回び/使えます。<br>/スラッシュとして扱われますのでご注意ください。 |      |
|                                                                                                    | 7カウント名*                                                                                                    |                                                           |      |
|                                                                                                    | パスワード*                                                                                                    |                                                           |      |
|                                                                                                    | バスワード(確認用) *                                                                                                    |                                                           |      |
|                                                                                                    | ロール名*                                                                                                    |                                                           |      |
|                                                                                                    | -U2A                                                                                                    |                                                           |      |
|                                                                                                    |                                                                                                    |                                                           | 1412 |

#### 4.5 管理者アカウントの編集・削除・パスワード変更

管理者アカウントー覧表示の画面からアカウント名をクリックすると、アカウント詳細 情報画面が表示されます。(画像例は一般管理者アカウントです)

スーパー管理者アカウントでログインしている場合、アカウント詳細情報画面から、ア カウントの編集・パスワードの変更操作が可能です。

尚、削除は一般管理者アカウントのみ可能で、スーパー管理者アカウントの削除はでき ません。

| 💼 アカウント管理                                  |                                                  |                              |                   |                     |
|--------------------------------------------|--------------------------------------------------|------------------------------|-------------------|---------------------|
| Q 管理者アカウントー覧表示                             |                                                  |                              |                   |                     |
| 💱 管理者アカウント新規登録                             | 管理者「ガリノトー」真表示                                    |                              |                   |                     |
| <ul> <li>□ール管理</li> <li>□ール一覧表示</li> </ul> | ・管理者アカウントー覧を表示します。<br>・アカウント名をクリックすると、アカウント詳細画面に | 遷移し、アカウント名変更・バスワード変更などができます。 |                   | ノノ牛菇 ノ戸を いちゃく 十足く   |
| 💟 ロール新規追加(準備中)                             | 755.4.0                                          | D. 1.2                       | C. 11 14+16       | (元期 Geo 1)パ (水池)    |
| マイアカウント                                    | fbn0-root@freebit.net                            | ロール なん スーパー管理者ロール            | ロール種類<br>スーパー管理者用 | 2016/02/10 14:24:10 |
| 🔒 パスワード変更                                  | test1234@freebit.ent                             | 一般管理者ロール                     | 一般管理者用            | 2014/08/15 14:01:01 |

| 💼 アカウント管理      |            |                      |           |                        |
|----------------|------------|----------------------|-----------|------------------------|
| 🔍 管理者アカウントー覧表示 |            |                      |           |                        |
| 💱 管理者アカウント新規登録 | マアリテノト計評問報 |                      |           |                        |
| 記 ロール管理        |            |                      | アカウント情報   |                        |
| Q ロール一覧表示      | アカウント名     | test1234@freebit.ent | ロール名      | 一般管理者ロール               |
| 🕎 ロール新規追加(準備中) | ロール種類      | 一般管理者用               | 最後のログイン時間 | 2014/08/15 14:01:01    |
| 🛱 マイアカウント      | パスワード更新日時  | -                    |           |                        |
|                | サマリー       | test1234             |           |                        |
| II MAY TRE     |            |                      |           | 「パスワード変更」(アカウント編集)(削除) |
|                |            |                      |           |                        |

展為

#### 4.6 ログイン許可 IP の設定(アクセス元 IP の制限)

ロール一覧表示をクリックし、設定するロール名を選択します。

ログイン許可 IP はロール単位で設定することができます。(アカウント毎の設定はできません)

| 記 アカウント管理      |                                 |             |             |
|----------------|---------------------------------|-------------|-------------|
| 管理者アカウントー覧表示   | Q ロールー覧表示                       |             |             |
| ■ 管理者アカランド和規量録 | ・ロール一覧を表示します。                   |             |             |
| Q ロール一覧表示      | ・ロール/名をクリックすると、ロール/詳細画面に運移し、ロール | 名変更などができます。 |             |
| 🕎 ロール新規追加(準備中) | 口-ル名                            | ロール種類       | サマリー        |
|                | スーパー管理者ロール                      | スーパー管理者用    | スーパー管理者用ロール |
|                | 一般管理者ロール                        | 一般管理者用      | オペレータ用ロール   |
| 🚹 バスワード変更      |                                 |             |             |

ロール詳細情報画面表示で、ロール編集を選択します。

| 口一儿詳細情報表示             |                                                                       |              |                                                                                                    |  |  |  |
|-----------------------|-----------------------------------------------------------------------|--------------|----------------------------------------------------------------------------------------------------|--|--|--|
| 1 JUSTAWIH+R422/J     |                                                                       |              |                                                                                                    |  |  |  |
|                       |                                                                       | ロール情報        |                                                                                                    |  |  |  |
| ロール名                  | スーパー管理者ロール                                                            | ロール種類        | スーパー管理者用                                                                                                    |  |  |  |
| サマリー                  | スーパー管理者用ロール                                                           |              |                                                                                                    |  |  |  |
|                       | 許可PPアドレス ※レジジ階度可                                                      |              |                                                                                                    |  |  |  |
| IPアドレス1               | 0.0.0.0/0                                                             | ₽アドレス2       | :/0                                                                                                    |  |  |  |
|                       |                                                                       |              | ロール編集                                                                                                    |  |  |  |
|                       |                                                                       |              |                                                                                                    |  |  |  |
|                       |                                                                       | 管理者アカウント     |                                                                                                    |  |  |  |
| アカウント名                |                                                                       | サマリー         |                                                                                                    |  |  |  |
| fbn0-root@freebit.net |                                                                       | FBN0 スーパー管理者 |                                                                                                    |  |  |  |
|                       | ロール詳細情報表示<br>ロール名<br>サマリー<br>アフドレス1<br>アプリント名<br>DroiProstOffreebinet |              | ロール詳細情報表示           ロール名         スーパー管理者ロール         ロール種類           サマリー         スーパー管理者用ロール         ビール           サマリー         スーパー管理者用ロール         ビール           アアドレス         0.0.0./0         ドアドレス 米レジ決策室可           アアドレス1         0.0.0./0         ドアドレス2           ビー・         ビー・         ビー・           アフウント         アフリント         アカワント           アカワント名         ケーリー         「Ebit0 スーパー管理者 |  |  |  |

IP アドレス追加をクリックし、設定する IP アドレスを記載し、「確認」「決定」します。 また、こちらの画面では選択したロール名やロールに紐づくサマリー(自由記入欄)も 編集することが可能です。

| 記 アカウント管理                             |                                                                                 |                                                                         |       |
|---------------------------------------|---------------------------------------------------------------------------------|-------------------------------------------------------------------------|-------|
| Q 管理者アカウント一覧表示                        |                                                                                 |                                                                         |       |
| 管理者アカウント新規登録                          |                                                                                 |                                                                         |       |
| 11日 ロール管理                             | ・*がついている項目は必ず入力してください。                                                          |                                                                         |       |
| Q ロールー覧表示                             | <ul> <li>ロール名とサマリーは、32文字以内で指定してくださ、</li> <li>10.721、フォインBWEYで見たさったささ</li> </ul> | h <sub>o</sub>                                                          |       |
| 🕎 ロール新規追加(準備中)                        | ・ IFアドレスは、海崎市5 CT#14241ます。<br>例:「192.168.1.1/32」は「192.168.1.1」の形で保存され。          | ŧj。                                                                     |       |
| □ □ □ □ □ □ □ □ □ □ □ □ □ □ □ □ □ □ □ | 「0.0.0.0.0.0.0.0/32」は「::/32」の形で保存されます                                           | 0                                                                       |       |
|                                       |                                                                                 | 口一儿情報                                                                   |       |
| T MAY-FRE                             | 口-ル名*                                                                           | スーパー管理者ロール                                                              |       |
|                                       | · 바구···                                                                         | スーパー管理者用ロール                                                             |       |
|                                       |                                                                                 |                                                                         |       |
|                                       |                                                                                 | 許可Pアドレス.<br>※レンジ指定可、20個まで追加可<br>※許可IPアドレスが0件になった場合、WebUIIにログインできなくなります。 |       |
|                                       | 177ドレス1                                                                         | 0.0.0.00                                                                |       |
|                                       | 197ドレス2                                                                         | :/0                                                                     |       |
|                                       |                                                                                 |                                                                         |       |
|                                       |                                                                                 |                                                                         | 展5 確認 |

### 4.7 一般管理者アカウントでのログイン

一般管理者アカウントでログインし、右上の「管理者アカウント」をクリックします。

| YourNet Free                                                                                 | Bit Partner Tools v2 |                                             | フリービット    | ログアウト |  |  |
|----------------------------------------------------------------------------------------------|----------------------|---------------------------------------------|-----------|-------|--|--|
| ユーザ管理                                                                                        | CloudMail            | Webホスティング                                   | CloudDisk | MVNO  |  |  |
| <ul> <li>※ 基本設定情報管理</li> <li>ブラン情報閲覧</li> <li>メールテンブレート一覧</li> </ul>                         | プラン一覧                |                                             |           |       |  |  |
| <ul> <li>☆ フカウント管理</li> <li>Q フカウント検索</li> <li>ひ フカウントー括仮登録</li> <li>ひ アカウントー括応登録</li> </ul> | ブラン一覧                | SMD_10G     SMD_20G     SMD_30G     SMD_40G |           |       |  |  |

### 一般管理者アカウントの場合、パスワード変更画面のみが表示されます。

| 💼 アカウント管理                                                                              |                                                                                                    |
|----------------------------------------------------------------------------------------|----------------------------------------------------------------------------------------------------|
| Q 管理者アカウントー覧表示                                                                         |                                                                                                    |
| 💱 管理者アカウント新規登録                                                                         |                                                                                                    |
| <ul> <li>□ール管理</li> <li>□ール一覧表示</li> <li>□ール形規道加(準備中)</li> <li>□ール新規道加(準備中)</li> </ul> | ・・がついている項目は必ず入力してください。<br>・ノバスワードは、な文平以上な文平以内で指定してください。<br>- 英平「イネーZ are z1, 数平「(いっい), 記号「「載300'(い・・/、くらつ90'0')」(0')が使えます。<br>- 予想文字は、1 インプンを使用するとはできません。<br>- 「MJ円マークをご使用の場合、システムとしては、バックスラッシュとして話われますのでご注意ください。 |
| ■ パスワード変更                                                                              | 現在の1220-ド*                                                                                                    |
| -                                                                                      | 新しい(スワード・                                                                                                    |
|                                                                                        | 新しい (スワード(確認用)*                                                                                                    |
|                                                                                        | (JZ                                                                                                    |

# 5. パートナーツールの各機能

### 5.1 画面構成

ログイン後、以下の基本設定情報画面へ遷移します。

| <b>YourNet</b> FreeBit Par                                                                                                    | rtner Tools v2  | (2)                                    | 5 2<br>フリービット株式会社 fbrD-support®feebil.net 種 10月目77/22/ 025: |
|----------------------------------------------------------------------------------------------------|-----------------|----------------------------------------|-------------------------------------------------------------|
|                                                                                                    | CloudMail Web#7 | (ティング CloudDisk MVNO                   |                                                             |
| ★本設定情報管理<br>プラン情報閲覧<br>メールデンブレート一覧                                                                                                    | フラン一覧           |                                        |                                                             |
| <ul> <li>デカウント管理</li> <li>マカウント検索</li> </ul>                                                                                                    | ブラン一覧           | - SM0,100<br>- SM0,20G                 |                                                             |
| <ul> <li>アカウントー格仮登録</li> <li>アカウントー格本登録</li> </ul>                                                                                                    |                 | • SMD_000<br>• SMD_400                 |                                                             |
| <ul> <li>アカウントー括停止</li> <li>アカウントー括両間</li> </ul>                                                                                                    |                 | - 5M0,540                              |                                                             |
| <ul> <li>アカウントー括照約</li> <li>アカウントー括領活</li> </ul>                                                                                                    |                 | • SMD_700<br>• SMD_800                 |                                                             |
| ● 請求情報管理     □     □     □     □     □     □     □     □     □     □     □     □     □     □     □     □     □     □     □     □     □     □     □     □     □     □     □     □     □     □     □     □     □     □     □     □     □     □     □     □     □     □     □     □     □     □     □     □     □     □     □     □     □     □     □     □     □     □     □     □     □     □     □     □     □     □     □     □     □     □     □     □     □     □     □     □     □     □     □     □     □     □     □     □     □     □     □     □     □     □     □     □     □     □     □     □     □     □     □     □     □     □     □     □     □     □     □     □     □     □     □     □     □     □     □     □     □     □     □     □     □     □     □     □     □     □     □     □     □     □     □     □     □     □     □     □     □     □     □     □     □     □     □     □     □     □     □     □     □     □     □     □     □     □     □     □     □     □     □     □     □     □     □     □     □     □     □     □     □     □     □     □     □     □     □     □     □     □     □     □     □     □     □     □     □     □     □     □     □     □     □     □     □     □     □     □     □     □     □     □     □     □     □     □     □     □     □     □     □     □     □     □     □     □     □     □     □     □     □     □     □     □     □     □     □     □     □     □     □     □     □     □     □     □     □     □     □     □     □     □     □     □     □     □     □     □     □     □     □     □     □     □     □     □     □     □     □     □     □     □     □     □     □     □     □     □     □     □     □     □     □     □     □     □     □     □     □     □     □     □     □     □     □     □     □     □     □     □     □     □     □     □     □     □     □     □     □     □     □     □     □     □     □     □     □     □     □     □     □     □     □     □     □     □     □     □     □     □     □     □     □     □     □     □     □     □     □     □     □     □     □     □     □     □     □     □     □     □ |                 | - SMD_100G<br>- SMD_100G<br>- SMD_150G |                                                             |
|                                                                                                    |                 | • 5M0,2000<br>• 5M0,200G               |                                                             |
|                                                                                                    |                 | SMD_400G     SMD_5000                  |                                                             |

| 項番  | 項目       | 詳細                      |
|-----|----------|-------------------------|
| 1   | サービスタブ   | 他のサービスをご契約の場合、タブが追加されます |
| 2   | メニュー     | メニューが表示されます             |
| 3   | 情報表示     | "②"で選択したメニュー内容が表示されます   |
| (4) | ログアウトボタン | パートナーツールからログアウトします      |
| 5   | 管理者アカウント | 管理者アカウントの設定画面に遷移します     |

### 5.2 基本設定情報管理

基本設定情報画面の構成は以下の通りとなります。

### 5.2.1 プラン情報閲覧

| YourNet FreeBit          | t Partner Tools v2 |                      | フリービット株式会 |
|--------------------------|--------------------|----------------------|-----------|
|                          |                    | スティング CloudDisk MVNO |           |
| ☆ 基本設定情報管理               |                    |                      |           |
| ブラン情報閲覧                  | -1-2. 55           |                      |           |
| メールテンプレート一覧              | ノフノ一覧              |                      |           |
| 〒 アカウント管理                |                    | • SMD_10G            |           |
| Q アカウント検索                | 5.55一見             | • SMD_20G            |           |
| ▶ アカウントー括仮登録             |                    | • SMD_30G            |           |
| アカウントー括本登録               |                    | • SMD_40G            |           |
| ■ アカウントー括停止              |                    | • SMD_50G            |           |
| アカウントー括再開                |                    | · SMD_80G            |           |
| 7カウントー括解約                |                    | · SMD_70G            |           |
| アカウントー括復活                |                    | • SMD_80G            |           |
| Y AR-MARK FRANK          |                    | · SMD_90G            |           |
| 5月211月7日1日<br>5月211月7日1日 |                    | • SMD_100G           |           |
| 請求消費期期到                  |                    | • SMD_150G           |           |
|                          |                    | • SMD_200G           |           |
|                          |                    | • SMD_300G           |           |
|                          |                    | • SMD_400G           |           |
|                          |                    | • SMD_500G           |           |

| 項目    | 詳細              |
|-------|-----------------|
| プラン一覧 | 契約中のプランが表示されます。 |

#### 5.2.2 メールテンプレート一覧

利用者様のアカウント登録時に、各社様のオペレーションフローに応じて、登録アカウ ント(=登録メールアドレス)に対して、テンプレートメールを送信することが可能です。こ ちらの画面よりメール文面の設定を行なって頂きます。

| 項番 | 項目       | 詳細                             |
|----|----------|--------------------------------|
|    | メールテンプレー | 「メールテンプレート一覧」を選択すると"②"にテンプレートの |
| Ú  | トー覧メニュー  | 一覧、登録状況が表示されます。                |
|    |          | アカウント管理の操作ごとに利用するメールテンプレートを設定  |
| 2  |          | 頂けます。各テンプレートの利用シーン、設定内容はサービス仕  |
|    |          | 様書を参照ください。                     |

| YourNet FreeBit        | t Partner Tools v2                                                                |                                                    | フリービット株 |  |  |  |  |  |
|------------------------|-----------------------------------------------------------------------------------|----------------------------------------------------|---------|--|--|--|--|--|
|                        |                                                                                   | ティング CloudDisk MVNO                                | b       |  |  |  |  |  |
| 冬 基本設定情報管理             |                                                                                   |                                                    |         |  |  |  |  |  |
| ブラン情報閲覧<br>メールテンプレート一覧 | メールテンプレート一覧                                                                       |                                                    | 2       |  |  |  |  |  |
| アカウント管理                | CloudDiskでは、皆様のサービス提供形り                                                           | 際こ合わせてユーザ様に送付されるメールの テンプレートを設定いただく仕様となって           | おります。   |  |  |  |  |  |
| アカウント検索                |                                                                                   |                                                    |         |  |  |  |  |  |
| アカウントー括仮登録             | お客様のアカウント登録やバスワード変更物に送信されるメールデンプレードです。<br>マンゴレート検察でおわついたい場合、アカウント発展やバスワード実面が行きません |                                                    |         |  |  |  |  |  |
| アカウントー括本登録             | 5555 T CENECITOR (00 - 00 EC)                                                     |                                                    |         |  |  |  |  |  |
| アカウントー括停止              | 必ずサービス仕様書をご確認いただきき                                                                | 社様における利用シーンと合わせて設定をお願いいたします。                       |         |  |  |  |  |  |
| アカウントー括再開              | テンプレート種別                                                                          | 件名                                                 | 操作      |  |  |  |  |  |
| アカウントー括解約              | バスワード設定                                                                           | ご利用パスワードの設定                                        | 設定      |  |  |  |  |  |
| アカウントー括復活              | 本登録傑保                                                                             | / / /                                              | 1977    |  |  |  |  |  |
| 請求情報管理                 |                                                                                   | C. C. L. Albani, P. D. NY, Sand Systems (1999) and |         |  |  |  |  |  |
| 請求情報閲覧                 | 本登録完了<br>(お客様による登録)                                                               | Diskご利用バスワードの設定が完了しました                             | 該定      |  |  |  |  |  |
|                        | 本登録完了<br>(準業者様による登録)                                                              | Disk お申込登録が完了しました                                  | 設定      |  |  |  |  |  |
|                        | バスワード変更                                                                           | バスワードを変更                                           | 該定      |  |  |  |  |  |

#### 5.3 アカウント管理

アカウントの登録、状態管理、解約オペレーションを行うことができます。尚、アカウント操作はは CSV ファイルを読み込むことで実行できます。それぞれのファイル形式については、機能毎に確認をお願いします。

### 5.3.1 アカウント検索

検索条件を指定しアカウントを検索することできます。

| 父 左4公交情報管理         万次小中生版         ② アカウン中電距         ③ アカウン中電距         ④ アカウン中電距         ④ アカウン中電距         ④ アカウン中電振         ④ アカウン中電振         ● アカウン中電振         ● マカウン中電振         ● マカウンー電振         ● マカウンー電振         ● マカウンー電振         ● マカウンー         ● 国力・         ● 国力・         ● 国力・         ● 国力・         ● 国力・         ● 国力・         ● 国力・         ● 国力・         ● 国力・                                                                                                    | 2         |
|----------------------------------------------------------------------------------------------------|-----------|
| オッルボッグレート度         第・カルデンガレート度         第・カルジン付用         10       アカウン件数         11       アウントを認知         12       アウントを認知         13       アウント・活物品         14       アウント・活物品         15       アウント・活物品         15       アウント・活物品         15       アウント・活物品         15       アウント・活物品         15       アウント・活物品         15       アウント・活物品         15       アウント・活物品         15       アウント・活物品         15       アウント・活物品         15       アウント・活物品         15       アウント・活物品         15       アウント・活動品         15       アウント・活動品         15       アウント         15       アウント         15       アウント         16       アウント         17       アウント         16       アウント         17       アウント         16       アウント         17       アウント         16       アウント         17       アウント         18       ● (空気)         19       ● (空気)         19       ● (空気)                                                                                                    |           |
| ・カカントを観測         ・フカントを観測         ・フカントを、開けたい方くつなり、開休はなではいたこだが可能でき。         ・フカントへも、作用ガラ・ジェントを構成「定会」・現在、住なう」で見たっせいたと構成「定会」・見たっせいたと構成「定会」・見たっせいたきない。         ・ジオボタンは「おカ」ー おかっせいたけをし、         ・コカントー 活動語         ・プカントー 活動語         ・プカントー 活動語         ・プカントー 活動語         ・プカントー 活動語         ・ブカントー 活動語         ・ブカントー 活動語         ・ブカントー 活動語         ・ブカントー 活動語         ・ブカントー 活動語         ・ブカントー 活動語         ・ブカントー 活動語         ・ブカントー 活動語         ・ブカントー 活動語         ・ブカントー 活動語         ・ブカントー 活動語         ・ブカントー 活動語         ・ブカントー 活動語         ・ブカントー 活動語         ・グ 方かった 一         ・加速 「で使用する 汚っ 近日では 「夜ヶ山田空」         ・グ きた ● 売 ● 売 ←         ・グ (加速 ● 単語)         ・グ (加速 ● 単語)         ・         ・グ ● 前 ● 回 ● ● ● ● ● ● ● ● ● ● ● ● ● ● ● ●                                                                                                    |           |
| 1       アカウノト報告         2       アカウノト報告         2       アカウノト報告         2       アカウノト報告         2       アカウノト報告         2       アカウノト報告         2       アカウノト報告         2       アカウノト報告         2       アカウノト報告         2       アカウノト報告         2       アカウノト報告         2       アカウノト報告         2       アカウノト報告         3       アカウノト報告                                                                                                    | $\supset$ |
| <ul> <li>● アカウンー活板型線</li> <li>・シブオダンゴ市あ「=前方-一部によど株素、「作金」=完全-数で砂球帯を表します。</li> <li>・受ブオダンゴ市あ「=前方-部によび株素、「作金」=完全-数で砂球帯を表します。</li> <li>・受ブオダンゴ市あ「=前方-部にはしていたり、一時に使います。(部)</li> <li>・プカウンー活体面</li> <li>・プカウンー活体面</li> <li>・プカウンー活体面</li> <li>・プカウンー活体面</li> <li>・プカウンー・活体路</li> <li>・プカウンー・活体路</li> <li>・プカウンー・活体路</li> <li>・ブカウンー・活体路</li> <li>・ブカウンー・活体路</li> <li>・ブカウンー・活体路</li> <li>・ブカウンー・活体路</li> <li>・ブカウンー・活体路</li> <li>・・・・・・・・・・・・・・・・・・・・・・・・・・・・・・・・・・・・</li></ul>                                                                                                    | $\supset$ |
| <ul> <li>② アカウントー塔を登録         <ul> <li>③ アカウントー塔作品             <ul> <li>③ アカウントー塔作品                 <ul> <li>③ アカウントー塔府間</li> <li>□ アカウントー塔府間</li> <li>□ アカウントー塔府間</li> <li>□ アカウントー塔府間</li> <li>□ アカウントー塔路0</li> <li>○ アカウントーKitK3</li></ul></li></ul></li></ul></li></ul>                                                                                                    | $\supset$ |
| <ul> <li>□ 7702/- 括停止</li> <li>□ 7702/- 括荷間</li> <li>□ 7702/- 活商間</li> <li>□ 7702/- 活協約</li> <li>□ 7702/- 活協約</li> <li>□ 7702/- 活協約</li> <li>□ 7702/- 活協約</li> <li>□ 7702/- 活協約</li> <li>□ 0~500 08</li> <li>□ 0~500 08</li> <li>□ 0 0~500 08</li> <li>□ 0 0~500 08</li> <li>□ 0 0~500 08</li> <li>□ 0 0~500 08</li> <li>□ 0 0~500 08</li> <li>□ 0 0 08</li> <li>□ 0 0</li></ul>                                                                                                    | $\supset$ |
| ▲ アカウント・宿崎崎       tetrat で食素する場合:tetrat・f 信方」指定         ▲ アカウント・活振的       ● 前方 ● 位方 ● 完全         ● 前方 ● 位方 ● 完全       ● 前方 ● 位方 ● 完全         ● 前方 ● 位方 ● 完全       ● 前方 ● 位方 ● 完全         ● 利用ブランディスク容量       ● ● ● ● ● ● ● ● ● ● ● ● ● ● ● ● ● ● ●                                                                                                    | $\supset$ |
| アカウントー指版活       アカウント名       ●前方 ●前方 ●使方 ●完全         請求情報問題       ●町クー500 08       ●         提供状態       ● 仮登録       ■提供中       ■ 府止       ■ 前均         3       3       ●       ●       ●       ●       ●       ●       ●       ●       ●       ●       ●       ●       ●       ●       ●       ●       ●       ●       ●       ●       ●       ●       ●       ●       ●       ●       ●       ●       ●       ●       ●       ●       ●       ●       ●       ●       ●       ●       ●       ●       ●       ●       ●       ●       ●       ●       ●       ●       ●       ●       ●       ●       ●       ●       ●       ●       ●       ●       ●       ●       ●       ●       ●       ●       ●       ●       ●       ●       ●       ●       ●       ●       ●       ●       ●       ●       ●       ●       ●       ●       ●       ●       ●       ●       ●       ●       ●       ●       ●       ●       ●       ●       ●       ●       ●       ●       ●       ●       ●                                                                                                    |           |
| ・・・・・・・・・・・・・・・・・・・・・・・・・・・・・                                                                                                    |           |
| 請求情報問題     利用ブランディン容量     0~500 GB       提供状態     2 仮登録     2 提供中     2 停止     2 解約1                                                                                                    |           |
| 提供状態                                                                                                    <                                                                                                    |           |
| 提供状態<br>度登録<br>の提供中<br>の存止<br>の解約<br>3                                                                                                    |           |
| 3                                                                                                    |           |
| 3                                                                                                    | 1         |
|                                                                                                    |           |
| □ 全て                                                                                                    |           |
|                                                                                                    |           |
| □ 関連コード1                                                                                                    |           |
| □ 関連コード2                                                                                                    |           |
| □ 関連コード3                                                                                                    |           |
| ✓ アカウンと名                                                                                                    |           |
| パスワード     パスワード     パスワード                                                                                                    |           |
| 表示項目オブション 目接供状態                                                                                                    |           |
| □ 予約内容 □ 実行予定日                                                                                                    |           |
|                                                                                                    |           |
| ディスク容量     ディスク     ディスク     ディー     ディー     ジェー     ジェー |           |
| □ 仮登録日                                                                                                    |           |
| □ 利用開始日 □ 課金開始日                                                                                                    |           |
| □ 利用停止日 □ 利用再開日                                                                                                    |           |
| □ 解約日 □ 復活日                                                                                                    |           |
| 145<br>145                                                                                                    |           |

※ 関連コードは Option 設定となります。 基本的に機能は OFF としておりますので必要な場合は営業担当までご連絡ください。

#### <関連コードとは?>

**(4)** 

- ⇒1 アカウントに紐付けられる任意の文字列で3つまで登録することが可能です
- 尚、ユーザ管理タブにおいてマスタアカウントに対し、関連コードを使用している場合は、Cloud Disk タブにおいて関連コードを使用することはできません。

```
(関連コード=マスタアカウント関連コード or Cloud Disk 関連コード のいずれかの選択)
```

|                                                                                                    |           |                     |          |          |           |         |            |            |             |            |            |            |               | (尾>>          |          |     |  |
|----------------------------------------------------------------------------------------------------|-----------|---------------------|----------|----------|-----------|---------|------------|------------|-------------|------------|------------|------------|---------------|---------------|----------|-----|--|
| アカウント名                                                                                                    | バスワー<br>ド | バスワード更<br>新日時       | 提供<br>状態 | 予約<br>内容 | 実行予<br>定日 | ブラン名    | 請求ブラ<br>ン名 | ディスク<br>容量 | ディスク使<br>用量 | 仮登録日       | 利用開始日      | 課金開始日      | 利用<br>停止<br>日 | 利用<br>再開<br>日 | 解約日      | 復活日 |  |
|                                                                                                    |           | 2012/11/28<br>12:28 | 提供       | -        | -         | SMD_10G | SMD_10G    | 10 GB      | 5 MB        | -          | 2012/08/21 | 2012/09/01 | -             | -             | -        | -   |  |
| Card and a second second second second second second second second second second second second second second s | 1.        | -                   | 提供<br>中  | -        | -         | SMD_10G | SMD_10G    | 10 GB      | 159 MB      | -          | 2012/01/04 | 2012/02/01 | -             | -             | -        | -   |  |
|                                                                                                    | -         | 2011/12/18<br>20:36 | 提供<br>中  | -        | -         | SMD_10G | SMD_10G    | 10 GB      | 0 MB        | 2011/12/18 | 2011/12/18 | 2012/01/01 | -             | -             | -        | -   |  |
|                                                                                                    |           | 2012/12/11<br>11:43 | 提供<br>中  | -        | -         | SMD_20G | SMD_20G    | 20 GB      | 973 MB      | -          | 2012/12/07 | 2013/01/01 | -             | -             | -        | -   |  |
|                                                                                                    |           | -                   | 提供<br>中  | -        | -         | SMD_20G | SMD_20G    | 20 GB      | 0 MB        | -          | 2012/12/07 | 2013/01/01 | -             | -             | -        | -   |  |
|                                                                                                    |           | -                   | 提供<br>中  | -        | -         | SMD_10G | SMD_10G    | 10 GB      | 0 MB        | -          | 2013/06/18 | 2013/07/01 | -             | -             | -        | -   |  |
|                                                                                                    |           | -                   | 提供<br>中  | -        | -         | SMD_10G | SMD_10G    | 10 GB      | 0 MB        | -          | 2012/12/17 | 2013/01/01 | -             | -             | -        | -   |  |
|                                                                                                    |           | -                   | 提供<br>中  | -        | -         | SMD_10G | SMD_10G    | 10 GB      | 2600 MB     | -          | 2012/10/30 | 2012/11/01 | -             | -             | -        | -   |  |
|                                                                                                    |           | -                   | 提供       | -        | -         | SMD_10G | SMD_10G    | 10 GB      | 299 MB      | -          | 2012/08/09 | 2012/09/01 | -             | -             | -        | -   |  |
|                                                                                                    |           | -                   | 提供中      | -        | -         | SMD_10G | SMD_10G    | 10 GB      | 257 MB      | -          | 2013/05/14 | 2013/06/01 | -             | -             | -        | -   |  |
|                                                                                                    |           |                     |          |          |           |         |            |            |             | <u>ک</u>   | 診緑催促メール    | ٤Ĕð        | (検            | 索結果を          | 、<br>ダウン | DF  |  |
|                                                                                                    |           |                     |          |          |           |         |            |            |             |            |            |            |               |               |          |     |  |

| 項番 | 項目        | 詳細                            |  |
|----|-----------|-------------------------------|--|
| 1  | アカウント管理   | 「アカウント検索」を選択すると②に設定情報が表示されます。 |  |
|    | アカウントタ    | アカウント名から前方/後方/完全一致による検索が行えま   |  |
|    |           | <u>す。</u>                     |  |
| 2  | 利用プランディスク | フライドを左右に動かし契約プランの容量を指定します     |  |
|    | 容量        |                               |  |
|    | 提供状態      | アカウントのステータスを指定します。            |  |
| 3  | 表示項目オプション | ④の検索結果で表示される項目を選択することが出来ます。   |  |
| 4  | 検索結果      | 検索結果が表示されます。右にあるチェックボックスにチェッ  |  |
|    |           | クを入れたアカウントに対し「本登録の催促メールを送る」ま  |  |
|    |           | たは「検索結果のダウンロード」が行えます。         |  |

### 5.3.2 アカウントー括仮登録

所定の書式に則った CSV ファイルをアップロードし、複数のアカウントを一括で仮登録 することができます。

| 🔆 基本設定情報管理    |            |                                                               |                                                                                                    |   |
|---------------|------------|---------------------------------------------------------------|----------------------------------------------------------------------------------------------------|---|
| プラン情報開覧       |            |                                                               |                                                                                                    |   |
| メールテンプレート一覧   |            | アカラント 一括版重録                                                   |                                                                                                    |   |
| 💼 アカウント管理     |            | 複数のアカウントを、OS Vファイルで一括仮登録します。                                  |                                                                                                    |   |
| Q アカウント検索     |            | 書式に従ったOSVファイルをアップロードしてください。                                   |                                                                                                    |   |
| 🐼 アカウントー 括仮登録 | $\bigcirc$ | 仮留録が完了すると、アカウント宛にバスワード設定ページが<br>お客様がパスワードを設定すると、アカウントの本登録が完了  | メールで案内されます。<br>1.ます。                                                                                        |   |
| ● アカウントー 括本登録 |            | 以下のメールテンプレートを必ず設定してからご利用ください。                                 |                                                                                                    |   |
| 11 アカウントー 括停止 |            | ・ パスワード設定 テンプレート<br>・本室鎮完了(お容岐による室鎮) テンプレート                   |                                                                                                    |   |
| ▶ アカウントー 括再聞  |            | 使用するブランを選択してくたねい。                                             |                                                                                                    |   |
| 🚺 アカウントー 括解約  |            | プランを選択 *                                                      |                                                                                                    |   |
| ▶ アカウントー 括復活  |            | ファイルを選択 選択されていません 2                                           |                                                                                                    |   |
|               |            |                                                               |                                                                                                    | ) |
| 請求傳新開覧        |            |                                                               |                                                                                                    |   |
|               | 1          | <u>CSVファイルの書式</u>                                             | (4                                                                                                    | D |
|               |            | アカウントー括仮登録のCS Vファイルは以下のようになります。                               |                                                                                                    | 1 |
|               |            | 各項目の説明をお読みの上、OSVデータを作成してください。                                 |                                                                                                    |   |
|               |            | ファイル名、ファイル形式                                                  |                                                                                                    |   |
|               |            | ・区切り文字はカンマンを使用してくたさい。                                         |                                                                                                    |   |
|               |            | <ul> <li>ファイル名は「半角英数字 csv」にしてくたさい。(.csvは小文字)</li> </ul>       | 目にしてくためい。)                                                                                                  |   |
|               |            | <u>書式</u>                                                     |                                                                                                    |   |
|               |            | アカウント名.パスワード,実行予定日                                            |                                                                                                    |   |
|               |            | サンプル                                                          |                                                                                                    |   |
|               |            | 🍺 tmpRegistList.csv - メモ帳                                     |                                                                                                    |   |
|               |            | ファイル(E) 編集(E) 書式(D) 表示(V) ヘルブ(H)                              |                                                                                                    |   |
|               |            | disk-test01@treebit.net<br>disk-test02@freebit.net,2012/04/01 |                                                                                                    |   |
|               |            |                                                               | 2                                                                                                    |   |
|               |            |                                                               |                                                                                                    |   |
|               |            | <u>各項目の説明</u>                                                 |                                                                                                    |   |
|               |            | アカウンナさ                                                        | 値目をうわかいたる、水ードアレス第末、考え合かでのな字UV内でご用定くたさい、 発気がない、意味文は二字もは意用できません。 たた、ドメイン等いには「ひょうな」をます。 たた、ドメイン等いには「ひょうな」をません。 |   |
|               |            | 实行予定日                                                         | 仮室道が実行される日、「YYYYMMMDDI形式で指定してくたさい。<br>来入力および、当日を指定した場合は、即時備大10分程度で変行されます。過去日を指定することはできません。                  |   |
|               |            |                                                               |                                                                                                    |   |

| 項番  | 項目        | 詳細                                                                     |
|-----|-----------|------------------------------------------------------------------------|
| 1   |           | 「アカウントー括仮登録」を選択するとファイルのアップ                                             |
|     | アカランド自生   | 「アカウントー拓放豆球」を選択するとファイルのアップ<br>ロード画面に遷移します。<br>アップロードする CSV ファイルを選択します。 |
| 2   | ファイルを選択   | アップロードする CSV ファイルを選択します。                                               |
| 3   | 登録        | 選択した CSV ファイルを登録します。                                                   |
| (4) | ファイル形式の説明 | アップロードする CSV ファイル書式の解説となります。                                           |

## CSV ファイルの形式が正しく、登録取込準備ができると、確認画面が表示されます。

| ፖከታንቶዳ                              | 実行予定日       |   |
|-------------------------------------|-------------|---|
| test_01@cbud-disk.jp                | 即時(最大10分程度) |   |
| 択されたブラン情報組まこちらです。                   |             |   |
| MD_10G                              |             |   |
| 客欄に送信するメール本文はこちらです。                 |             |   |
| erversMan®Disk ご利用バスワードの設定          |             | Í |
| アカウント名] 様                           |             |   |
| この度はクラウドストレージサービス"ServersMan®Disk"を |             |   |
| S申し込みいただきまして、i師こありがとうございます。         |             |   |

| 項番 | 項目       | 詳細                              |
|----|----------|---------------------------------|
|    | <u> </u> | CSV ファイルに入力した仮登録するアカウント名と仮登     |
| Ū  |          | 録の実行日が表示されます。                   |
| 2  |          | エンドユーザに送信される仮登録完了メールの内容が表       |
|    | メール内容    | エンドユーザに送信される仮登録完了メールの内容が表示されます。 |
|    |          | ※メール文面はテンプレート一覧より設定してください。      |
| 3  | 登録       | 実行またはキャンセルを行います。                |

#### 5.3.3 アカウントー括本登録

所定の書式に則った CSV ファイルをアップロードし、複数のアカウントを一括で本登録 することができます。また、本登録完了時に必要に応じて登録完了メールを送信すること ができます。

| 🔆 基本設定情報管理                                                       |     |                                                                                                |                                                                                                    |            |
|------------------------------------------------------------------|-----|------------------------------------------------------------------------------------------------|----------------------------------------------------------------------------------------------------|------------|
| ブラン情報開覧                                                          |     |                                                                                                |                                                                                                    |            |
| メールテンプレート一覧                                                      |     | アカワント 一括本登録                                                                                    |                                                                                                    |            |
| <ul> <li>デカウント管理</li> <li>アカウント検索</li> <li>アカウント・核反変結</li> </ul> |     | 検索のアカウントを、CSVファイルで一括本室録します。<br>書式に従ったOSVファイルをアップロードしてください。<br>本室装が完了すると、CloudDiskサービスをご利用できます。 |                                                                                                    |            |
| 750-5-16884                                                      |     | お谷枝に本堂建元了をお知らせしたい場合は、ナエックホック。<br>なお、子の場合は子の以下のメールテンプレートを水ず設定し、                                 | <                                                                                                    |            |
| 7/39/21-164 218                                                  | U.  | <ul> <li>本室録完了(事業者様による室録)テンプレート</li> </ul>                                                     | N (1609)                                                                                                    |            |
| ● アカウントー 括停止                                                     |     | 使用するプランを選択してください。                                                                              |                                                                                                    |            |
| ▶ アカウントー 括再開                                                     |     | ブランを選択 •                                                                                       |                                                                                                    |            |
| 💶 アカウントー 括解約                                                     |     | ファイルを選択 選択されていません 2                                                                            |                                                                                                    |            |
| 🖍 アカウントー 括復活                                                     |     | ■ 本登録完了通知メールを送信する                                                                              |                                                                                                    | (3) 本道說    |
| ☞ 請求情報管理                                                         | 1 - |                                                                                                |                                                                                                    |            |
| 請求情報閲覧                                                           |     | CSVファイルの書式                                                                                     |                                                                                                    |            |
|                                                                  |     | アカウントー括本室鎖のCSVファイルは以下のようになります。                                                                 |                                                                                                    | <b>(4)</b> |
|                                                                  |     | 各項目の説明をお読みの上、CSVデータを作成してくたれい。                                                                  |                                                                                                    | $\bigcirc$ |
|                                                                  |     | <u>ファイル名、ファイル形式</u>                                                                            |                                                                                                    |            |
|                                                                  |     | ・区切り文字はカンマジ疫使用してください。                                                                          |                                                                                                    |            |
|                                                                  |     | <ul> <li>ファイル名は「半角英数字 carv]にしてください。(carvは小文字)</li> </ul>                                       | にして(だおい。)                                                                                                    |            |
|                                                                  |     | <u>大告</u>                                                                                      |                                                                                                    |            |
|                                                                  |     | アカウント名、パスワード実行予定日                                                                              |                                                                                                    |            |
|                                                                  |     | 115716                                                                                         |                                                                                                    |            |
|                                                                  |     |                                                                                                |                                                                                                    |            |
|                                                                  |     | ファイル(日) 編集(日) 書式(日) 表示(日) へルブ(日)                                                               |                                                                                                    |            |
|                                                                  |     | disk-test01@freebit.net,disk-test01pas                                                         | S                                                                                                    |            |
|                                                                  |     | disk-test02@freebit.net,disk-test02pas                                                         | s,2012/04/01                                                                                                    |            |
|                                                                  |     |                                                                                                |                                                                                                    |            |
|                                                                  |     |                                                                                                |                                                                                                    |            |
|                                                                  |     | 各項目の説明                                                                                         |                                                                                                    |            |
|                                                                  |     | アカウント名                                                                                         | 変通するプロウントな、ホールアドレス形式、参加会々では文字が出作でご用なくたれい、<br>学校「モーン」要求でいる) 記号「ロンロンク」してアング・コンロンク」」(1997年)が使えます。<br>たたし、認知文字に記号は実際できません。<br>また、FAV「豊く日」(アング・スコンコン意識用できません。     |            |
|                                                                  |     | パスワード                                                                                          | フカウントパスワード。6次年以上、地交率以内でご園室だた法。)<br>発展パルースール。1度がつき、記号であり、近日ではない、インクログログであります。<br>ただし、通路なまにゴバルマクンは推測できません。<br>い例マーマウモニ環境の後急、ジスタムとして、パンクスウッシュとして限われますのでに注意くだ法。。 |            |
|                                                                  |     | 実行予定日                                                                                          | 本意録が実行される日。「YYYYMMADDJ形式で指定してくだれい。<br>来入力および、当日を指定した場合は、即時(最大10分程度)で実行されます。過去日を指定することはできません。                                                                 |            |
|                                                                  |     |                                                                                                |                                                                                                    |            |

| 項番 | 項目        | 詳細                             |
|----|-----------|--------------------------------|
| 1  | マカウント管理   | 「アカウントー括登録」を選択するとファイルのアップロー    |
|    | アカランド自生   | ド画面に遷移します。                     |
|    |           | アップロードする CSV ファイルを選択します。「登録完了通 |
| 2  | ファイルを選択   | 知メールを送信する」にチェックを入れると、登録と共に完    |
|    |           | 了通知メールが送信されます。                 |
| 3  | 登録        | 選択した CSV ファイルを登録します。           |
| 4  | ファイル形式の説明 | アップロードする CSV ファイル書式の解説となります。   |

CSV ファイルの形式が正しく、登録取込準備ができると、確認画面が表示されます。メ ールアドレス、パスワード、本登録反映日、メール送付文面(登録完了通知メールを送信 するをチェックした場合のみ表示)を再度確認して、決定ボタンをクリックします。

### 5.3.4 アカウントー括停止

所定の書式に則った CSV ファイルをアップロードし、複数のアカウントの状態を停止に 変更することができます。

| ★ 基本設定情報管理                                                                             |                                                                                                    |   |
|----------------------------------------------------------------------------------------|----------------------------------------------------------------------------------------------------|---|
| ブラン情報閲覧<br>メールデンブレート一覧                                                                 | 7万ウルー括停止                                                                                                    |   |
| <ul> <li>デカウント管理</li> <li>アカウント検索</li> <li>アカウント検索</li> </ul>                          | 複動のアカウントを、CSVワッイルで一括停止します。<br>書方に従ったCSVワッイルをアップロードして伏さい。                                                                                                    |   |
| <ul> <li>アカウントー括体登録</li> <li>アカウントー括本登録</li> <li>アカウントー括停止 (1)</li> </ul>              |                                                                                                    | 3 |
| <ul> <li>アカウントー括画間</li> <li>アカウントー括解約</li> <li>アカウントー括解約</li> <li>アカウントー括復活</li> </ul> | <u>CSVファイルの書式</u><br>アカプンケー括停止のCSVファイルは以下のようになります。<br>各項目の説明を対応みのと、CSVデージを作成してください。                                                                            | 4 |
| ✓ 請求情報管理<br>請求情報閲覧                                                                     | <b>ファイル名、ファイル形式</b><br>・区 切り支守はガンマ()を使用してください。<br>・ファイル/名は「年月英数字 corylにしてくださいい(cord d小文字)にしてください。)                                                             |   |
|                                                                                        | <b>意式</b><br>7分52个名奥行予定日                                                                                                    |   |
|                                                                                        | サンフル<br><b>ジェルタのAList.csv - メモ紙</b><br>アイルD 編集型 書式型 永元型 小ルフタ9<br>disk-test018freebit.net<br>disk-test028freebit.net,2012/04/30                                 |   |
|                                                                                        | 各項目の説明                                                                                                    |   |
|                                                                                        | 使止するアカウント名。メールアドレス形式で、参名的では文字以内。<br>東干ドA-2 a-21、数平(0~3)、起管(-1(ハイフ)、)、()、(アンダースコア)、()、(ビンガド)が使えます。<br>ただし、ドタイン部が11、(アンダースコア)は使用できません。<br>東平の大文字・小文字13回2811、ません。 |   |
|                                                                                        | 実行予定日 アカウントの停止が実行される日。「YYYY/MM/000形式で指定」で代えい。<br>未入力なよび、当日を指定した場合は、即94億大10分程度で実行されます。過去日を指定することはできません。                                                         |   |

| 項番 | 項目        | 詳細                                                                |
|----|-----------|-------------------------------------------------------------------|
| 1  | マカウント管理   | 「アカウントー括停止」を選択するとファイルのアップロー                                       |
|    | ノガランド自注   | 「アカウントー括停止」を選択するとファイルのアップロード画面に遷移します。<br>アップロードする CSV ファイルを選択します。 |
| 2  | ファイルを選択   | アップロードする CSV ファイルを選択します。                                          |
| 3  | 登録        | 選択した CSV ファイルを登録します。                                              |
| 4  | ファイル形式の説明 | アップロードする CSV ファイル書式の解説となります。                                      |

## 5.3.5 アカウントー括再開

所定の書式に則った CSV ファイルをアップロードし、複数のアカウントの状態を停止から提供中に変更することができます。

| 🔆 基本設定情報管理                                                                                                    |                                                                                                    |        |
|----------------------------------------------------------------------------------------------------|----------------------------------------------------------------------------------------------------|--------|
| ブラン情報閲覧<br>メールデンプレート一覧                                                                                                    | ▶ アガンパー括再開                                                                                                    |        |
|                                                                                                    | マ<br>経験のアガウントを、GSVファイルでモ経両側します。<br>書約に従ったGSVファイルをアップロードしてください。<br>ファイルを選択 選択されていません<br>2                                                                                                    | 3 (商時) |
| <ol> <li>アカウントー括停止</li> <li>アカウントー括再開         <ol> <li>アカウントー括解約</li> <li>アカウントー括解約</li> <li>アカウントー括第3</li> </ol> </li> </ol> | <u>CSV2アイルの表式</u><br>アカウントー括両間のCSVファイルは以下のようにおります。<br>音項目の説明を読みの上、CS Vデージを作成してびきい。<br>フェイルを、アップの描述す                                                                                                    | 4      |
| ✓請求情報管理<br>請求情報閲覧                                                                                                    | - ビジョンステム - ビンスはない。<br>・ ビジョンス - ビンス - ビンス |        |
|                                                                                                    | <b>変式</b><br>アカウント&実行予定日                                                                                                    |        |
|                                                                                                    | サンプル<br>「 resume List.csv ~ メモ紙 () () () () () () () () () () () () ()                                                                                                    |        |
|                                                                                                    | <u> 登项目の説明</u>                                                                                                    |        |
|                                                                                                    | 両期するアカウント名。メールアドレス形式で、きき含めては文字以内。     英字FA〜2 ゅっよ」数字FI〜9 に 起号「-I(ハイフント1)(アンダースコア)、「J(ビリオド)が使えます。     たたし、ドメイン 影が「コ(ビ) アジースコア)は使用できません。     英字の大文字・小文字3 辺辺以ません。                                                                                                    |        |
|                                                                                                    | 実行予定日 アカウントの再開が実行される日。「YYYY/MW/DOJ形式で指定していたい。<br>未入われたび、当日を指定した場合は、即時最大いり程度で実行されます。過去日を指定することはできません。                                                                                                    |        |

| 項番 | 項目        | 詳細                           |
|----|-----------|------------------------------|
| 1  |           | 「アカウントー括再開」を選択するとファイルのアップロ   |
|    | アカランド自生   | ード画面に遷移します。                  |
| 2  | ファイルを選択   | アップロードする CSV ファイルを選択します。     |
| 3  | 登録        | 選択した CSV ファイルを登録します。         |
| 4  | ファイル形式の説明 | アップロードする CSV ファイル書式の解説となります。 |

# 5.3.6 アカウントー括解約

所定の書式に則った CSV ファイルをアップロードし、複数のアカウントの状態 を解約 に変更することができます。

| 🔆 基本設定情報管理     |                                                                                                    |
|----------------|----------------------------------------------------------------------------------------------------|
| プラン情報閲覧        |                                                                                                    |
| メールテンプレート一覧    | ▲ アガシントー活解約                                                                                                    |
| 💼 アカウント管理      | 複数のアカウントを、CSVファイルで一括時以上ます。                                                                                                    |
| Q アカウント検索      | 書的に従ったCSVファイルをアップロードしてください。                                                                                                    |
| ● アカウントー括仮登録   | ファイルを選択 選択されていません 2                                                                                                    |
| ▶ アカウントー括本登録   | (3) (前約)                                                                                                    |
| 11 アカウントー括停止   |                                                                                                    |
| アカウントー括再開  (1) | <u>(SY77-1)ルの書式</u>                                                                                                    |
| ▶ アカウントー括解約    | アカウントー 活躍的のCSVファイルは以下のようになります。                                                                                                    |
| ▶ アカウントー括復活    | 各項目の説明をお読みの上、CSVデータを作成してくたさい。                                                                                                    |
|                | 2元(北省、2元(北部武                                                                                                    |
| 「あつけるお田町町」     | - 区切り文字はガンマクを使用してたさい。<br>                                                                                                    |
| *H-/\IR+HD5(32 |                                                                                                    |
|                | 之 <u>武</u>                                                                                                    |
|                | アカントを実行す定日                                                                                                    |
|                | 92/Jh/                                                                                                    |
|                | j cancellist.csv - ⊀₹∰                                                                                                    |
|                | ファイルB 編集版 書式 (2) 表示 (2) ヘルラ (2)<br>disk-test (1) (B) reach in test                                                                                                    |
|                | disk-test02@freebit.net.2012/04/30                                                                                                    |
|                |                                                                                                    |
|                |                                                                                                    |
|                | 各項目の設明                                                                                                    |
|                | 解剖するアガウンキムシールアドレス技术で、使きながてなジャルル。<br>英子ドネービネッシュ、技術でいっい。起き「レリン・ワン」、「リングン」「リングン」「コングン」「スコン」、「ノビリオド)が使えます。<br>ただし、ドメンン部分にゴリングン」「コンプン」「コンプン」「コンプン」「コンプン」」、「ノビリオドが使えます。<br>美子のカンズキージスネージョン型は見ません。 |
|                | 実行予定日 アカウントの場前が実行される日。FYYYYMM/00点形式で都定してださい。<br>未入りあよび、当日を指定した場合は、期時後大いが程度で実行されます。過去日を指定することはできません。                                                                                         |

| 項番 | 項目        | 詳細                           |
|----|-----------|------------------------------|
| 1  | アカウント管理   | 「アカウントー括解約」を選択するとファイルのアップロード |
|    |           | 画面に遷移します。                    |
| 2  | ファイルを選択   | アップロードする CSV ファイルを選択します。     |
| 3  | 登録        | 選択した CSV ファイルを登録します。         |
| 4  | ファイル形式の説明 | アップロードする CSV ファイル書式の解説となります。 |

### 5.3.7 アカウントー括復活

所定の書式に則った CSV ファイルをアップロードし、複数のアカウントの状態を解約から提供中へ変更することができます。※本操作は、解約処理後 30 日以内の猶予期間中のみ 実行可能

| ★ 基本設定情報管理             |                                                                                                    |       |  |
|------------------------|----------------------------------------------------------------------------------------------------|-------|--|
| ブラン情報閲覧<br>メールテンプレート一覧 | ▶ アカンハー括復活                                                                                                    |       |  |
| 記 アカウント管理              | 複数のアカウントを、CSVファイルで一括版活します。                                                                                                    |       |  |
| Q アカウント検索              | 書式に従ったCSVファイルをアップロードしてください。                                                                                                    |       |  |
| ● アカウントー・括仮登録          | ファイルを選択 選択されていません 2                                                                                                    |       |  |
| ▶ アカウントー括本登録           |                                                                                                    | 3 isi |  |
| 11 アカウントー括停止           |                                                                                                    |       |  |
| ▶ アカウントー括再開            | CSVファイルの書式                                                                                                    |       |  |
| ▲ アカウントー括解約            | アカウントー括復活のOSVファイルは以下のようになります。                                                                                                    | (4)   |  |
| ♪ アカウントー括復活            | 各項目の説明をお読みの上、CSVデータを作成してください。                                                                                                    |       |  |
|                        | <u>ファイル冬、ファイル形式</u>                                                                                                    |       |  |
| ● 請求情報官堆               | ・区切り文和はなべいを使用して代きい。                                                                                                    |       |  |
| 請求情報的知知                | ・ファイル名は「牛角英語子 cov」にしてださい。(covは小文中にしてださい。)                                                                                                    |       |  |
|                        | <b>志式</b>                                                                                                    |       |  |
|                        | アカウント名実行予定日                                                                                                    |       |  |
|                        | サンプル                                                                                                    |       |  |
|                        | 🕞 revivall.ist.csv - XT#                                                                                                    |       |  |
|                        | ラテイル印 編集印 書式(2) 表示(2) へルプタ9<br>disk-test01@freebit.net<br>disk-test02@freebit.net,2012/04/30                                                          |       |  |
|                        |                                                                                                    |       |  |
|                        |                                                                                                    |       |  |
|                        |                                                                                                    |       |  |
|                        | <b>会项目の</b> 設明                                                                                                    |       |  |
|                        | 接著するアカウンキュットルアドレッズ時代で、命き金かでながませいね。<br>英学ドネクをコッシュ教育サイト・ションを見てリインクン、「リイアンゲースコアン、「リイビソオドンが使えます。<br>ただし、トメイン部パロ「リイアンダースコア)は使用できません。<br>本子のウスチー・人力子は空形ません。 |       |  |
|                        | 実行予定日 アカウストの復活が実行される日。11mm/MM/DDD形式で推定してください。<br>未入力および、当日を指定した場合は、即49歳大105程度がで実行されます。過去日を指定することはできません。                                               |       |  |

| 項番 | 項目        | 詳細                           |
|----|-----------|------------------------------|
| 1  | アカウント管理   | 「アカウントー括復活」を選択するとファイルのアップロ   |
|    |           | ード画面に遷移します。                  |
| 2  | ファイルを選択   | アップロードする CSV ファイルを選択します。     |
| 3  | 登録        | 選択した CSV ファイルを登録します。         |
| 4  | ファイル形式の説明 | アップロードする CSV ファイル書式の解説となります。 |

### 5.4 請求情報管理

#### 5.4.1 請求情報閲覧

| 送基本設定情報管理<br>ブラン情報閲覧<br>メールテンブレート一覧                                               |          | 請求情報検索                                                                                               |                                                               |         |      |
|-----------------------------------------------------------------------------------|----------|----------------------------------------------------------------------------------------------------|---------------------------------------------------------------|---------|------|
| <ul> <li>デカウント管理</li> <li>アカウント検索</li> <li>アカウノト検索</li> <li>アカウノト・括仮登録</li> </ul> |          | ・請求情報をご覧になるには、閲覧したい年月<br>・請求月を指定することによって、その期間の<br>・検索結果のデータはCSV/Excelファイル形式<br>・表示項目オブションを非違択したものは、一 | わら検索してください。<br>掻水時時を閲覧できます。<br>できりウンロードできます。<br>覧面面で非未示となります。 |         |      |
| <ul> <li>アカウントー括本登録</li> <li>アカウントー括停止</li> </ul>                                 | 2        | 検索対象月                                                                                                | 2016 * 年 6 * 月                                                |         |      |
| ▶ アカウントー括再開                                                                       |          | 表示項目オプション                                                                                            | アカウント名                                                        | ☑ 仮登録日  |      |
| 🗾 アカウントー括解約                                                                       |          |                                                                                                    | ☞ 提供状態                                                        | 蒙金開始日   |      |
| ▶ アカウントー括復活                                                                       | 3        |                                                                                                    | ✓利用ブラン                                                        | ☞ 利用停止日 |      |
| ☞ 請求情報管理                                                                          | <b>e</b> |                                                                                                    | 諸求ブラン                                                         | ☞ 再開日   |      |
| 請求情報閲覧 1                                                                          |          |                                                                                                    | ディスク全容量                                                       | ☞ 青粱約日  |      |
|                                                                                   |          |                                                                                                    | 🗷 ディスク使用量                                                     | ✔ 利用償活日 |      |
|                                                                                   |          |                                                                                                    |                                                               |         | ( 検索 |

| 項番 | 項目        | 詳細                         |
|----|-----------|----------------------------|
| 1  | アカウント管理   | 「アカウントー括停止」を選択するとファイルのアップロ |
|    |           | ード画面に遷移します。                |
| 2  | 検索対象月     | 検索対象月末日の情報が検索対象です。         |
|    |           | ※データ保持期間は6ヶ月間              |
| 3  | 表示項目オプション | チェックを入れた項目について、データ項目を表示しま  |
|    |           | す。                         |